Wenn Sie AVI-Dateien, die Sie mit dem miroVIDEO DC20-Board aufgenommen haben, über das miroVIDEO DC30-Board oder über ein Board eines anderen Herstellers abspielen wollen, empiehlt es sich, diese Dateien für diese Boards zu konvertieren.

Umgekehrt sollten Sie AVI-Dateien, die Sie mit einem miroVIDEO DC30 oder einem anderen Board aufgenommen haben, zum Abspielen über das miroVIDEO DC20-Board konvertieren.

Zur Konvertierung der AVI-Formate steht Ihnen das Tool miroAVI converter zur Verfügung.

Wenn Sie auf das miroAVI converter-Symbol doppelklicken, wird zunächst ein Dialogfeld geöffnet, in dem Sie die zu konvertierende Datei auswählen können. Daraufhin wird das miroAVI converter-Tool gestartet.

| 👷 miro AVI converter 🔹 🕐 🗙                    | ( |
|-----------------------------------------------|---|
| Eingabe Datei                                 |   |
| E:\users\data\DC10P2HC.avi Durchsuchen        |   |
| Insgesamt 295 Bilder (360x540) Vid + Aud mehr |   |
| Länge: 11.80 sek (25.00 [Bilder/sek])         |   |
| Puffer: 16 [kB]                               |   |
| Ausgabe Datei                                 |   |
| 🔲 Eingabe Datei benutzen                      |   |
| C:\WINNT\Profiles\Personal\DC10P2 Durchsuchen |   |
| AVIDC20 -> AVI                                |   |
|                                               |   |

Unter *Eingabe Datei* wird Ihnen die zu konvertierende Datei angezeigt. Sie finden dort ebenfalls Informationen zu dieser Datei. Falls Sie mehr Informationen benötigen, klicken Sie auf *mehr...*.

Unter Ausgabe Datei können Sie einen Namen für die Zieldatei angeben.

Sollte die Quelldatei beim Konvertieren überschrieben werden, klicken Sie auf *Eingabe Datei benutzen*. Wenn bei der Konvertierung jedoch ein Fehler auftritt, kann es vorkommen, daß auch Ihre Quelldatei fehlerhaft ist. Daher ist diese Einstellung nicht empfehlenswert,

In dem Listenfeld können Sie die gewünschte Konvertierungsart wählen.

Wenn Sie eine mit dem miroVIDEO DC20-Board aufgenommene AVI-Datei in ein anderes AVI-Format konvertieren wollen, klicken Sie entweder AviDC20 -> AVI oder, wenn die Datei hauptsächlich Standbilder enthält, AviDC20 -> Avi (Standbilder). Wenn Sie eine Datei in die andere Richtung konvertieren wollen, wählen Sie entweder Avi -> AviDC20 bzw. Avi -> AviDC20 (Standbilder).

Um die Konvertierung zu starten, klicken Sie Start.